## Note pratiche e operative per l'iscrizione a tutti i cammini di catechesi

Quest'anno utilizzeremo il software Sansone.clsoft già in uso in diversi altri oratori per la gestione delle schede anagrafiche e poi per le iscrizioni alle diverse attività dell'oratorio

## Per la generazione del modulo

- clicca sul link qui riportato <u>https://sansone.clsoft.it/ords/f?p=112:999:::NO::G,CS:147,jVgdSpEHQdjQLHThvNEq1ecWd</u> <u>Fk=</u>
- 2. oppure scansionare il seguente qrcode

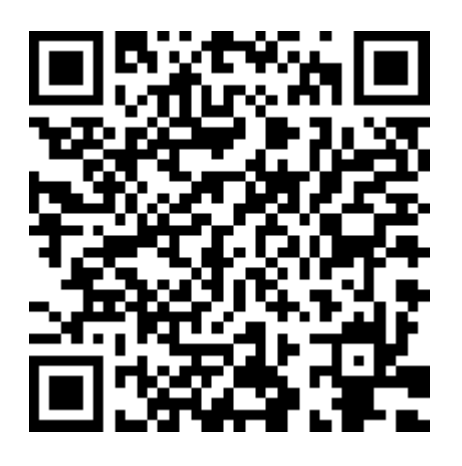

- 3. Compilare tutte le voci del format che si apre, chiediamo di compilare anche le voci indicate come facoltative
- 4. Cliccare sulla tendina in fondo al format con scritto *genera modulo;* scegliere l'opzione moduli catechismo
- 5. Stampare il modulo che il sistema genera, il sistema genera tre fogli, il *foglio 1* contenente i dati anagrafici, il *foglio 2* contenente le informazioni sulla privacy il *foglio 3* con lo spazio per aggiungere le allergie e tutte le altre informazioni riservate. ATTENZIONE per noi è fondamentale avere tutte queste informazioni per poter meglio accogliere i ragazzi nelle attività dell'anno
- 6. Indicare a penna in fondo al primo foglio eventuali fratelli indicando nome cognome classe, anche se adolescenti o più grandi per permettere alla segreteria di associarli nel sistema
- 7. Firmare il modulo
- 8. Al momento dell'iscrizione ai percorsi di catechismo consegnare il foglio 1 e il foglio 3 e il contributo richiesto
- 9. Tutte le successive iscrizioni potranno essere effettuate da casa

## Per l'utilizzo della piattaforma

1) Appena la segreteria registrerà l'iscrizione riceverete una mail da sansone.clsoft, la prima volta potrebbe finire nella posta indesiderata.

- Nella mail trovate si trova un codice numerico che inizia con 010900.... Da usare come username al primo accesso e il link per la scelta della password, una volta scelta la password
- 3) Una volta impostata la password e possibile accedere alla piattaforma dal sito <u>www.sansone.clsoft.it</u>
- 4) Si inserisce l'user name e la password, in alto a destra è possibile modificare l'username
- 5) Entrati nella piattaforma seleziona la sede in operare. C'è un'icona con scritto iscrizione alle attività, da li è possibile iscriversi a tutte le attività

## Per i pagamenti dei contributi per le diverse attività

- I. In contanti alla segreteria dell'oratorio
- II. Mezzo bonifico, inviando contabile di avvenuto bonifico via mail a oratoriomarcallo@gmailcom
   Parrocchia SS Nazaro e Celso IBAN IT09D0306909606100000191388
   Parrocchia Santa Maria delle Neve IBAN IT48F0306909606100000191412

Per esperienze dell'area omogenea come pellegrinaggi e vacanze Parrocchia SS Nazaro e Celso IBAN IT35X0306909606100000191390

III. Verrà attivata nelle prossime settimane la possibilità di pagamento attraverso il sistema satis pay